## <はじめてご利用の方へ(パソコン利用の方)>

※インターネットから本の予約をされたい人は、次の 操作で「<u>メール受信設定・パスワードの変更・メールア</u> <u>ドレスの登録</u>」が必要です。

lib-mashiki-kumamoto@apsel.jp ←受信設定

インターネットからミナテラスのホームページを開く。
 (下記 URL)。

https://www.town.mashiki.lg.jp/kouryu/

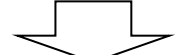

 ミナテラスホームページの下部にある、「図書館の本を 探す/予約する」をクリックし、図書館システムのペー ジへ移行する。

| 登上 学習ルーム利用について    | × |
|-------------------|---|
| ■ 図書館の本を探す/予約する 🛛 |   |
|                   |   |

③ 図書館システムの右上にある「利用者メニュー」から ログインする。

## 💄 利用者メニュー

パスワードを忘れたとき

※利用者用のカード番号は、図書館カード裏面バ ーコード下に記載している13桁の番号です。 パスワードは初期設定で生年月日の西暦8桁 で自動登録されています。

例:1980年10月1日生まれの場合 ⇒19801001 (入力の際は<u>半角</u>)

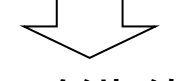

④ 再度「利用者メニュー」をクリックし、「ユーザー設定」 をクリックする。

| ログアウト                                            |  |
|--------------------------------------------------|--|
| 利用状況参照<br>予約かご(0)<br>ブックリスト管理<br>レビュー管理<br>ユーザ設定 |  |

⑤ ユーザー設定で登録内容の新規入力・変更を行う。

新規入力を行いたい箇所について、ページ右の 「変更する」をクリックし、新しいメールアドレス・パ スワードを入力し、ページ下部の「変更」をクリック する。

## ※ メールアドレスを入力する際は、 必ず<u>半角</u>で入力してください。

| 登録内容       |       |      |
|------------|-------|------|
| メールアドレス 🥫  |       |      |
|            |       | 変更する |
| 新メールアドレス   |       |      |
| メール種別      | עבעא. |      |
| パスワード 👔    |       |      |
|            |       | 変更する |
| 現パスワード     |       |      |
| 新パスワード     |       |      |
| 新パスワード(確認) |       |      |
|            | 変更    |      |
|            |       |      |

- ⑥「変更」をクリックしたら、画面を閉じてください。
- ⑦ 画面を閉じたら、もう一度ログインし、
   『利用者メニュー』の『ユーザー設定』から
   メールアドレスの確認ができたら登録は完了です。

以上でメールアドレスの登録並びにパスワードの 変更は終わりです。尚、掲載している「メールの受信 設定方法」に関しましては、個人情報の取り扱いと なりますので、各携帯電話会社へ、直接お問い合わ せ頂きますようお願いします。

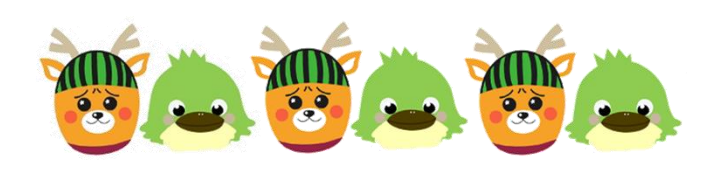

## <パソコンからの本の予約方法>

 ミナテラスホームページの下部にある、「図書館の本を 探す/予約する」をクリックし、図書館システムのページ へ移行する。

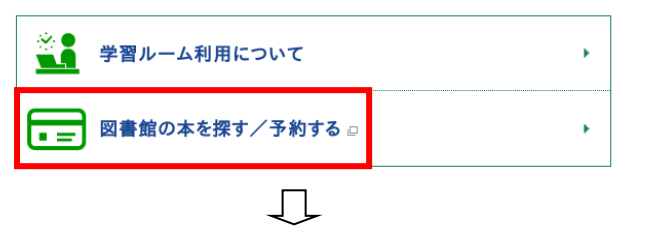

 図書館システムの右上にある「利用者メニュー」からログ インする。

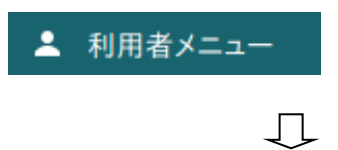

③ 借りたい本を蔵書検索機能から検索する。

| ホーム 資料検索 蔵書検索・予約 |              |
|------------------|--------------|
| 蔵書検索·予約          |              |
| 蔵書検索·予約          |              |
| 詳細検索 単独検索        |              |
| 検索条件             | サジェスト ON OFF |
| 書名/タイトル ▼        | を含む - AND -  |
|                  | 検索項目を追加      |
|                  |              |
|                  | 検索           |
| Г                | 7            |

④ 予約したい本であれば「予約かごに追加」をクリックする。
 1 度に複数の予約が出来る為、他にも予約したい本があれば「資料検索」から再度資料検索を行う。

終わったら下部の「予約かご」をクリックする。

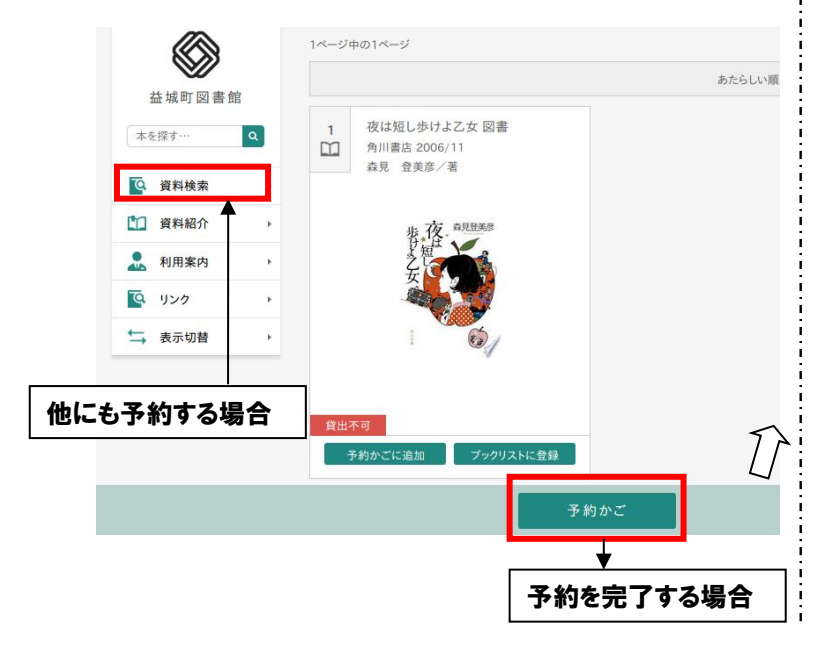

- ⑥ 予約かごの本に間違いが無ければ下部の「予約」 をクリックする。
  - ※予約できない資料は「赤文字」で表示されます。
    本の受取館は「益城町図書館」のみとなります。
    予約の連絡方法は「メール」のみとなります。

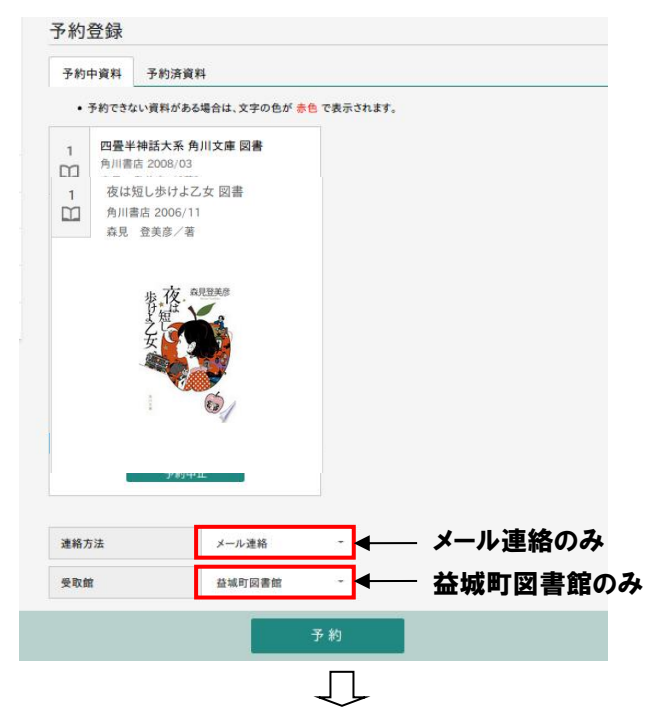

⑦ 予約確認画面で内容に相違が無ければ下部の 「送信」をクリックし、予約を完了する。 最大 10 冊まで申請が可能です。

| 予約情報      |        |    |  |  |
|-----------|--------|----|--|--|
| 利用者カードの番号 |        |    |  |  |
| 連絡方法      | メール連絡  |    |  |  |
| 受取館       | 益城町図書館 |    |  |  |
| _         |        |    |  |  |
|           | 送信     | 戻る |  |  |
| <u></u>   |        |    |  |  |

⑧ 予約の申請が出来た場合、「予約を受け付けました」という内容のメールが届き、貸出が可能になれば「予約本を借りる事ができます」という内容のメールが届きます。

※延滞されている方は予約かごの利用・予約の申 請が出来ません。本の返却後、申請して下さい。

以上でホームページから本の予約についての説明 は終わります。尚、掲載している「メールの受信設定 方法」に関しましては、個人情報の取り扱いとなりま すので、各携帯電話会社へ、直接お問い合わせ頂き ますようお願いします。